### O que é Macro?

Nada mais é que uma sequência de comandos e funções armazenados em um módulo de VBA (Visual Basic for Applications) e pode ser usada sempre que você precisar executar a tarefa, funcionando portanto como uma espécie de atalho.

É usada muitas vezes para tarefas repetitivas, visando menor perda de tempo em etapas demoradas, automatizando-as.

A macro gravada no Excel armazena suas informações referente a cada etapa realizada a medida que você vai executando uma série de comandos.

### Por que utilizar uma MACRO?

As macros economizam tempo, pois com as tarefas já automatizadas, não haverá a necessidade de se realizar o processo todo manualmente. Estas podem ser usadas em tarefas repetitivas de produção de documentos, simplificar tarefas cansativas e criar soluções, como a criação de documentos que você e seus colegas de trabalho usam regularmente.

### Observação:

MACRO é um recurso utilizado para gravar ações dentro do Excel. O excel transforma essa sequencia de ações em uma sequencia de comandos em VBA.

VBA é uma linguagem de programação que automatiza outros aplicativos (todo o pacote Office, AutoCAD, Corel etc).

# Habilitação das macros

Na instalação padrão do Excel, as Macros não vem habilitadas... Dessa forma, existe a necessidade de habilitá-la.

Temos que habilitar a opção (Guia) DESENVOLVEDOR.

Arquivo  $\rightarrow$  Opções  $\rightarrow$  Personalizar Faixa de Opções

Na coluna de opções da direita, encontre a Guia DESENVOLVEDOR e selecione todos os "filhos".

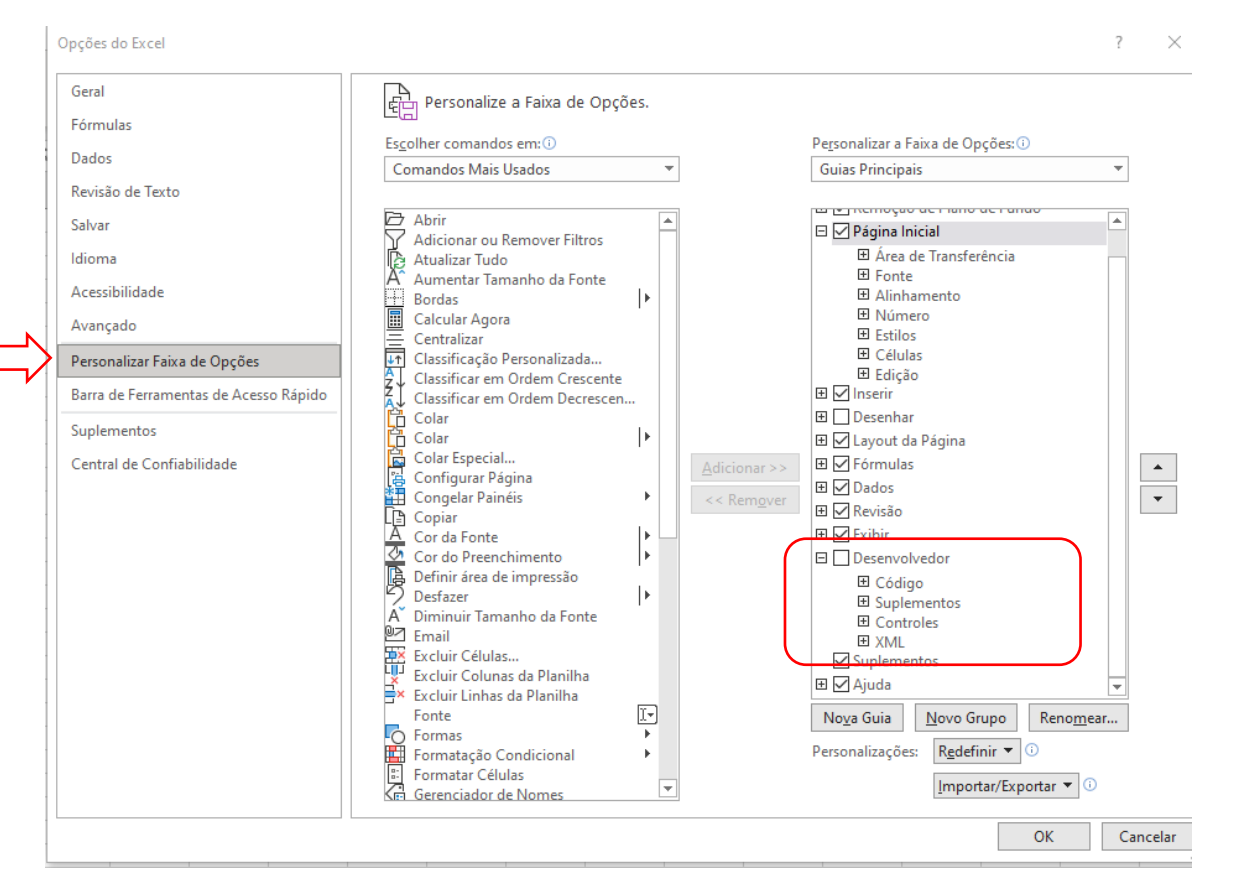

Basta selecionar e clicar no botão, OK.

Se tudo deu certo, no MENU SUPERIOR, deve ter aparecido a GUIA  $\rightarrow$  DESENVOLVEDOR

|                |                |                  |                       |          |       | _                                    |              |        |       |                |                       |                             |
|----------------|----------------|------------------|-----------------------|----------|-------|--------------------------------------|--------------|--------|-------|----------------|-----------------------|-----------------------------|
| Arquivo        | Página Inicial | Inserir          | Layout da Pág         | ina Fórm | ulas  | Dados                                | Revisão      | Exil   | Des   | senvolvedor    | Ajuda                 |                             |
|                | Calibri        | ~ 11 ~ A^ A      |                       | ≡≡≡ ≫~   |       | ab<br>ce Quebrar Texto Automaticamen |              | ente   | Geral | ~              |                       |                             |
| Colar 🗳        | N I S          | 5 - 1 -          | <u>⊘</u> ~ <u>A</u> ~ | ≣≣≣      | €= →= | 🖶 Mescla                             | r e Centrali | izar ~ |       | <u>r</u> × % ( | 00, 0,→<br>0,← 00, 00 | Formatação<br>Condicional ~ |
| area de Transf | 🖬              | Fonte            | آ <u>م</u> ا          |          |       | Alinhamento                          |              |        | ٦     | Núme           | ro 🗔                  |                             |
| A1             | • : ×          | ✓ f <sub>x</sub> |                       |          |       |                                      |              |        |       |                |                       |                             |

Pronto... agora já podemos utilizar o recurso de MACROS.

## Como criar nossa primeira Macro

### Arquivo: aula14b-macros.xlsx → pasta: Macro 1

Conforme consta nas orientações na planilha Macro 1, vamos gravar uma macro que aplicará a formatação indicada.

Pensando que esse tipo de formatação proposta é uma formatação que você utiliza com frequência... esse processo então vai permitir que você com um único clique, aplique todas as formações indicadas.

1) Gravação da Macro.

DESENVOLVEDOR → GRAVAR MACRO

Ao clicar, uma janela de diálogo é exibida, solicitando o nome da macro e mais algumas informações Atenção: Recomenda-se que para o nome da macro não seja colocadas palavras separadas por espaço e nem se utilize acentuação ou outros caracteres especiais.

| Gravar macro                        |    | ?     | $\times$ |  |  |  |  |  |
|-------------------------------------|----|-------|----------|--|--|--|--|--|
| Nome da macro:                      |    |       |          |  |  |  |  |  |
| FormatacaoLegal                     |    |       |          |  |  |  |  |  |
| Iecla de atalho:<br>Ctrl+           |    |       |          |  |  |  |  |  |
| <u>A</u> rmazenar macro em:         |    |       |          |  |  |  |  |  |
| Pasta de trabalho pessoal de macros |    |       | $\sim$   |  |  |  |  |  |
| Descrição:                          |    |       |          |  |  |  |  |  |
|                                     |    |       |          |  |  |  |  |  |
|                                     |    |       |          |  |  |  |  |  |
|                                     | ОК | Cance | lar      |  |  |  |  |  |

A tecla de atalho é um recurso interessante que permite tornar essa sequencia de comandos, aplicável a um único "apertar de teclas".

A descrição é interessante quando se trabalha com muitas macros ou em equipe, para que todos possam entender o que a macro faz e possa então ser reutilizada.

Ao clicar no botão OK, tudo, absolutamente tudo que você fizer no Excel ficará salvo (gravado).

2) REALIZAR AS AÇÕES...

Vamos agora aplicar a formatação indicada na célula destacada.

3) PARAR GRAVAÇÃO

Ao final de aplicar a formatação, clique no botão PARAR GRAVAÇÃO.

Pronto! A sua primeira macro está gravada.

Para utilizá-la, escolha uma célula (com um valor que deseja aplicar aquela formatação) e escolha a macro: DESENVOLVEDOR → MACRO → nome da macro → EXECUTAR Ou DIGITE A TECLA DE ATALHO.

### Criar uma macro para reproduzir uma Tabela muito utilizada

### Arquivo: aula14b-macros.xlsx → pasta: Macro 2

Observe a planilha existente... vamos reproduzir essa tabela, e um espaço abaixo da mesma, gravando em uma macro cada uma das etapas.

Depois de realizar a gravação, você pode apagar a tabelas existentes e execute a macro para então criar a planilha novamente.

Observe que a Macro criou a nova planilha exatamente no local onde iniciamos a gravação.

Essa macro está utilizando o conceito de "Endereço Absoluto". Toda vez que se queira reproduzir essa Macro, ela criará sempre no mesmo local.

Para evitar isso, temos que ter o conceito de "Endereço Relativo".

Antes disso, vamos ver como uma macro é gravada no computador (do que ela é feita!!)

### Aula 14b – MACROS

### Do que uma Macro é feita?

#### Arquivo: aula14b-macros.xlsx → pasta: Macro 3

Vamos gravar uma nova macro, para que ela aplique a seguinte formatação (conforme indicado na Planilha Macro 3)

Digite um texto qualquer e grave a macro aplicando a formatação indicada.

NOME DA MACRO: FormataTexto

#### Depois de gravado, clique em DESENVOLVEDOR $\rightarrow$ MACROS

Selecione a macro que foi criada e clique no botão EDITAR.

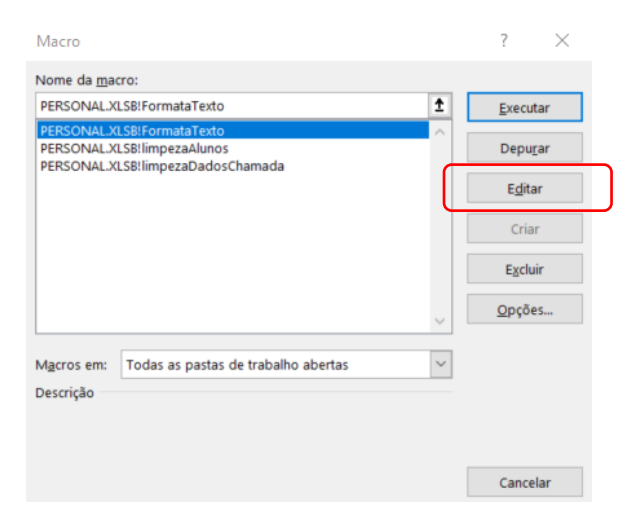

E então você verá o código VBA da Macro em si.

# Macro Absoluta x Macro Relativa

### Arquivo: aula14b-macros.xlsx → pasta: Macro 4

Até aqui, todas as macros que fizemos, adotam a ideia de "Macro Absoluta".

Isso significa, por exemplo, no caso da planilha com a tabela que criamos... ela sempre vai criar uma nova planilha a partir daquele endereço inicialmente criado.

Entretanto, podemos "relativizar" esse endereço com o seguinte recurso...

Depois que você selecionou "Gravar Macro", clique no botão/opção: DESENVOLVEDOR → Usar Referências Relativas

Agora você pode fazer a sua sequencia de comandos... E quando terminar...

DESENVOLVEDOR → Usar Referências Relativas

E em seguida: PARAR GRAVAÇÃO.

Pronto. Agora a Macro Criada, não mais indicará o endereço absoluto... mas sim o relativo no momento da execução da macro.